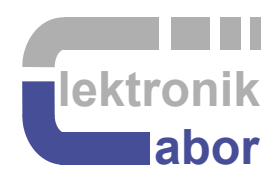

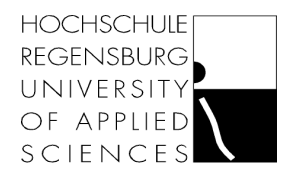

# **DSO X 2024 Oscilloscope Quick Reference**

Prof. Dr. Martin J. W. Schubert Electronics Laboratory Regensburg University of Applied Sciences Regensburg Abstract. Short introduction to get started with DSO X 2024 Oscilloscopes

# 1 Introduction

This quick reference for DSO X 2024 Oscilloscope is very incomplete. See [1], [2], [3] for more detailed information.

# 2 Getting Started DSO X 2024 Oscilloscopes

#### Switching an input channel on or off

- If channel # (CH#), #=1...4, of the oscilloscope is off, press to turn it on.
- If it is in the background behind an other signal, press to get it in front.
- If a signal is in front of all other signals, press to turn it off.

#### Select trigger input

- Press hardkey *Trigger* on the oscilloscope.
- Slections can now be made by turning the knob below HK *Trigger*.
- Presse softkey (SK) Channel. Turn the knob to trigger CH3. Press on the knob.
- If a signal is in front of all other signals, press to turn it off.

#### Save a screen copy on a USB stick.

- Use a FAT32 formatted USB memory stick (memory not too big)and push it into the USB slot below the oscilloscope's screen.
- Press hard-key (HK) Save/Recall.
- Press SK's Speichern > Einstellungen > Gitter invertiert
- Press softkey (SK) Durch Drücken Speichern.
- Remove memory stick.

## 3 Measuring an Average Voltage

#### Fig. 3:

Averaging over full screen averages over all 10 horizontal divisions yielding an average voltage of 3/10. Averaging over 2 cycles of the fundamental wave yields an average of 2/8 = 1/4, which is the correct value when considering the entire periodic signal.

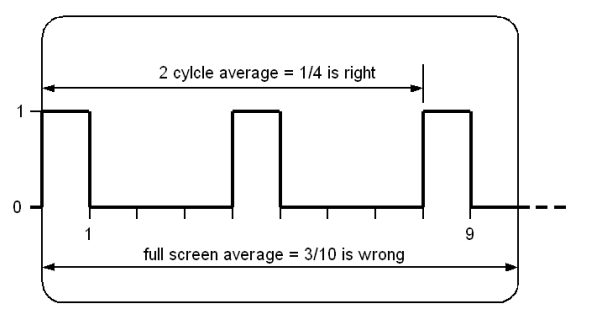

Hereinafter selections can be done with by the buttons under the screen and/or the round rotary-knob under push-button *Trigger*:

To measure the average voltage of channel # press button *Meas*, select the *Source*, i.e. # for channel #. Then push the *Type* button under the screen and select *Average* – *N Cycles*. The scope will determine the wavelength and average over the maximum number of integral wavelengths, that fit into the screen.

## **4** References

- [1] Agilent InfiniiVision 2000 X-Series Oscilloscopes, User's Guide, Available https://www.brown.edu/Departments/Engineering/Courses/En163/2000 series users guide.pdf.
- [2] Keysight InfiniiVision 2000 X-Seris Oszilloskope, Benutzerhandbuch, Available <u>https://www.hs-kempten.de/fileadmin/fh-kempten/E\_I/Labore/Biechl/2000\_series\_users\_guide\_de.pdf</u>
- [3] Using the Keysight InfiniiVision 2000 X-Series in Your Lab, Available: https://www.youtube.com/watch?v=WvtMsS2VUYs.